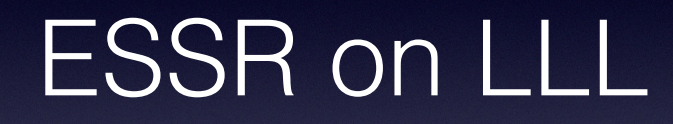

Paul Harrison February 2019

| RCOA Lifelor | ng Learning   |                             |  |
|--------------|---------------|-----------------------------|--|
|              | Login         |                             |  |
|              | Email Address |                             |  |
|              | Password      | 1~                          |  |
|              |               | Remember Me                 |  |
|              |               | Login Forgot Your Password? |  |
|              |               |                             |  |
|              |               |                             |  |
|              |               |                             |  |
|              |               |                             |  |
|              |               |                             |  |
|              |               |                             |  |

If no login, contact the RCOA on lifelong@rcoa.ac.uk

| RCA Lifelong Learning                 |       |                          |                          |         |
|---------------------------------------|-------|--------------------------|--------------------------|---------|
| Learning Assessing Supervising        |       |                          | West of Scotland Trainer | Log Out |
| Create learner entry                  |       |                          |                          |         |
| Workplace Based Assessment            |       |                          |                          |         |
| For your review (9)                   |       |                          |                          |         |
| ntie                                  | Туре  | Learner                  | Received                 |         |
| ESSR ARCP Feb2019 MOCK                | ESSR  | West of Scotland Trainee | 27 February 2019         |         |
| MSF ESUpdate2019                      | MSF   | West of Scotland Trainee | 27 February 2019         |         |
| ARCP DEMO- version 2 (summary         | ESSR  | West of Scotland Trainee | 22 November 2018         |         |
| ARCP DEMO - version 1 (basic LLP)     | ESSR  | West of Scotland Trainee | 2 October 2018           |         |
| IAC                                   | IAC   | West of Scotland Trainee | 2 October 2018           |         |
| Critical inclident- deplete soda lime | A-CEX | West of Scotland Trainee | 2 October 2018           | lismiss |
|                                       |       |                          |                          |         |
|                                       |       |                          |                          |         |
|                                       |       |                          |                          |         |

Need to highlight the "Assessing" setting to see the ESSR to review Should be labelled ESSR "ARCP month of submission"

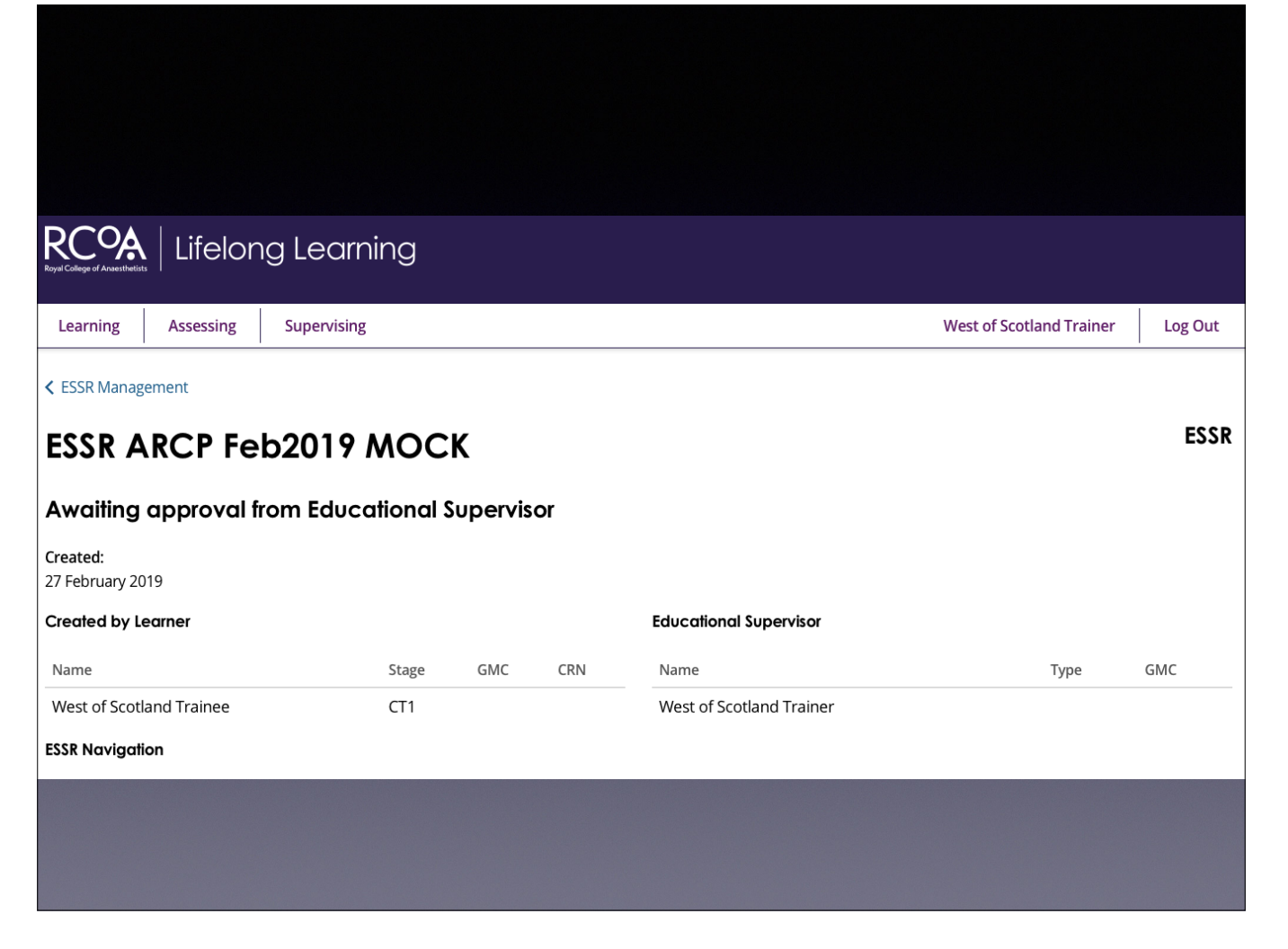

Double check it is the trainee you were expecting!

| <ol> <li>Supervisory Meeting</li> <li>Review Unit progress</li> <li>Workplace Based Assessments</li> </ol>                | <ol> <li>Absences</li> <li>Form R</li> <li>Details of any concerns/investigations</li> </ol>                                                                                                    |
|----------------------------------------------------------------------------------------------------|----------------------------------------------------------------------------------------------------|
| <ol> <li>Multisource Feedback - Completed</li> <li>Consultant source feedback</li> <li>Non Clinical Activities</li> </ol> | 16. <u>Comments</u>                                                                                                    |
|                                                                                                    |                                                                                                    |
| <b>End date</b><br>27 February 201                                                                                        | 19                                                                                                    |
| CCT<br>23 August 2018                                                                                                    |                                                                                                    |
|                                                                                                    |                                                                                                    |
| ilable in your profile.                                                                                                   |                                                                                                    |
|                                                                                                    |                                                                                                    |
|                                                                                                    |                                                                                                    |
|                                                                                                    | <ul> <li>7. Supervisory Meeting</li> <li>8. Review Unit progress</li> <li>9. Workplace Based Assessments</li> <li>10. Multisource Feedback - Completed</li> <li>11. Consultant source feedback</li> <li>12. Non Clinical Activities</li> </ul> End dote <ul> <li>27 February 20°</li> <li>CCT</li> <li>23 August 2018</li> </ul> ilable in your profile. |

Start date:

CV: is a completed version of the WOSSA template structured CV. When you click on the file, the option is to open or save Previous ARCP outcomes opens in same window, click backwards on the browser to get back to the ESSR.

| Return to top           |      |                          |     |                     |                     |      |       |
|-------------------------|------|--------------------------|-----|---------------------|---------------------|------|-------|
| 2) Placements in Progr  | ammo | e                        |     |                     |                     |      |       |
| Hospital                | Pole | ES                       |     | From                | To                  | ITET | Notes |
| University Hospital Ayr | CT1  | West of Scotland Trainer |     | 2018-08-02 00:00:00 | 2019-08-05 00:00:00 | no   | Notes |
| Deturp to top           |      |                          |     |                     |                     |      |       |
| 3) Examinations         |      |                          |     |                     |                     |      |       |
|                         |      |                          |     |                     |                     |      |       |
| Examination             |      |                          | Con | npletion Date       |                     |      |       |
| Primary Exam            |      |                          | Not | t Set               |                     |      |       |
| Final Exam              |      |                          | Not | t Set               |                     |      |       |
| Return to top           |      |                          |     |                     |                     |      |       |
|                         |      |                          |     |                     |                     |      |       |
|                         |      |                          |     |                     |                     |      |       |
|                         |      |                          |     |                     |                     |      |       |
|                         |      |                          |     |                     |                     |      |       |

Placements in programme are generated by NES Exams: completion date entered by RCOA

| 4) Milestones               |                 |                           |  |
|-----------------------------|-----------------|---------------------------|--|
|                             |                 |                           |  |
| Title                       | Completion Date |                           |  |
| IAC                         | 2 Oct 2018      |                           |  |
| IACOA                       | 2 Oct 2018      |                           |  |
| CLE                         | 2 Oct 2018      |                           |  |
| CLTC                        | 2 Oct 2018      |                           |  |
| ILPR                        | 2 Oct 2018      |                           |  |
| ILTC                        | 2 Oct 2018      |                           |  |
| Return to top               |                 |                           |  |
| 5) Personal development pla | In              |                           |  |
| Personal development plan   | Number of goals | Number of goals completed |  |
| <u>CT 1 year</u>            | 0               | 0                         |  |
|                             |                 |                           |  |
|                             |                 |                           |  |
|                             |                 |                           |  |

IAC: click opens new window. WPBAs for IAC cannot be used for Core Training CUTs.

You have to go back to your original window to continue the ESSR review

LLL PDP is essentially the learning agreement for the year.

| 6) Logbook           |  |
|----------------------|--|
|                      |  |
| Review Logbook       |  |
| Supervisors comments |  |
| B I i≡ i≡            |  |
|                      |  |
|                      |  |
|                      |  |
|                      |  |
|                      |  |
|                      |  |
|                      |  |
|                      |  |
|                      |  |

Clicking "Review Logbook" links to the current trainee logbook. WOSSA have created an annual and cumulative logbook file, exact copy of the logbook reports generated by the LLP logbook system. All trainees are asked to report their clinical experience in this format. Should be filed as Personal Activity - ARCP Document/Form R

| 6) Logbook                                                                                                    |  |
|----------------------------------------------------------------------------------------------------|--|
| Review Logbook                                                                                                    |  |
| B I III IIIIIIIIIIIIIIIIIIIIIIIIIIIIII                                                                                                    |  |
| Appropriate exposure to different surgical specialties. Good number of cases throughout. Appropriate range of ASA, age and supervision. Some evidence of independent practice. |  |
| Excellent practical procedure numbers                                                                                                    |  |
|                                                                                                    |  |
|                                                                                                    |  |
|                                                                                                    |  |
|                                                                                                    |  |
|                                                                                                    |  |
|                                                                                                    |  |

The actual comments you make are as in previous reports. The final ESSR only contains the text, the "box" disappears.

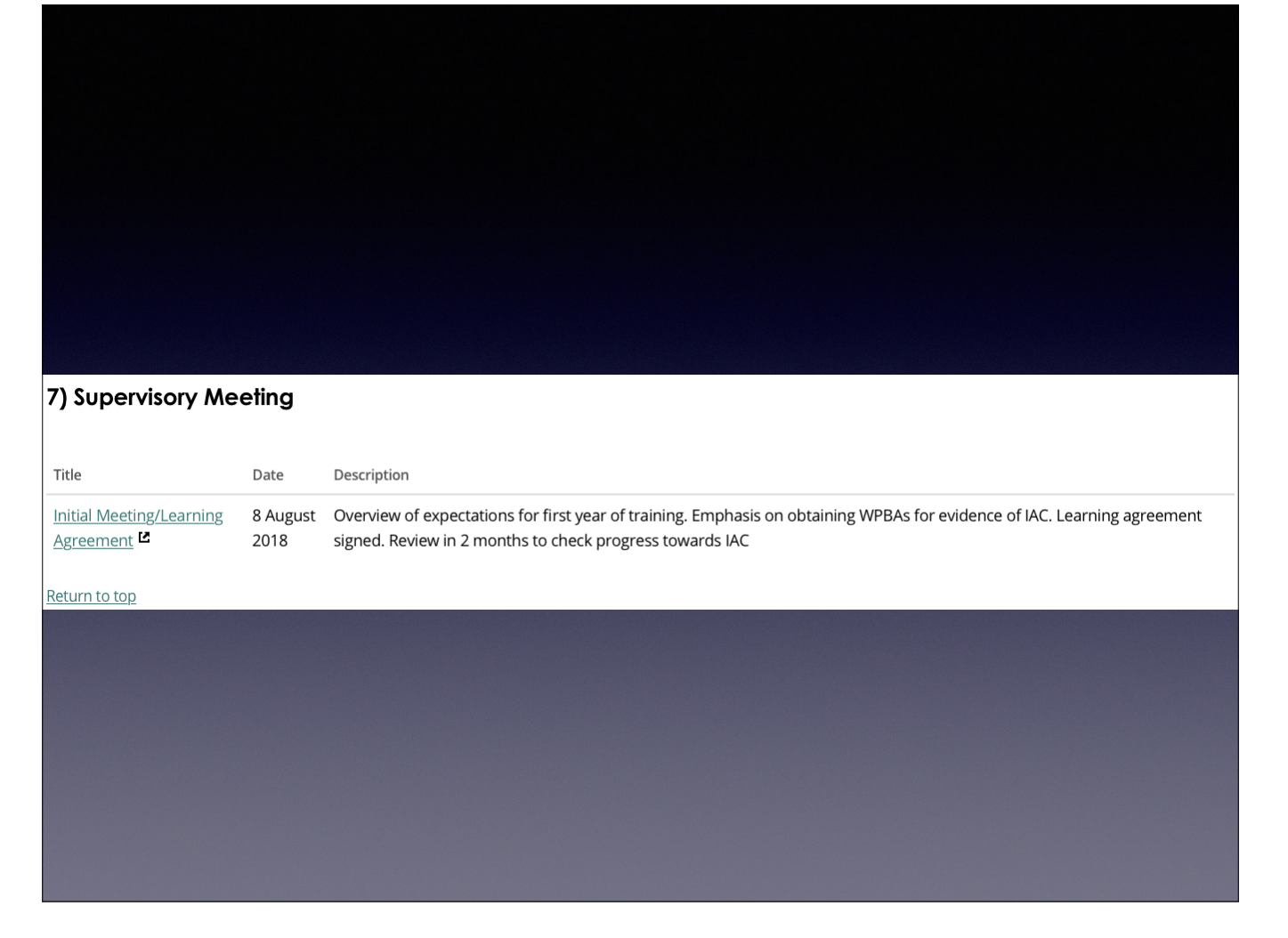

Entered as "personal activity" by trainee. Good option to record formal ES meetings.

| 8) Review Unit progress                        |                          |                   |
|------------------------------------------------|--------------------------|-------------------|
|                                                |                          |                   |
| Units with CUT forms                           | Assessor                 | Date              |
| Perioperative management of emergency patients | West of Scotland Trainer | 1 October 2018    |
| Preoperative Assessment                        | West of Scotland Trainer | 28 August 2018    |
| Intraoperative Care                            | West of Scotland Trainer | 19 September 2018 |
| Day Surgery 🖻                                  | West of Scotland Trainer | 28 September 2018 |
| Airway Management                              | West of Scotland Trainer | 28 September 2018 |
| Post-operative and Recovery Room Care          | West of Scotland Trainer | 1 October 2018    |
| Premedication                                  | West of Scotland Trainer | 17 September 2018 |
| Induction of General Anaesthesia               | West of Scotland Trainer | 6 September 2018  |
| Infection Control                              | West of Scotland Trainer | 13 September 2018 |
| Management of Respiratory and Cardiac Arrest   | West of Scotland Trainer | 12 September 2018 |
| Orthopaedic Surgery                            | West of Scotland Trainer | 11 September 2018 |
|                                                |                          |                   |
|                                                |                          |                   |
|                                                |                          |                   |

List of completed CUTs, with link in a new window. We would ask you review all CUTs achieved in each submission.

| Units with CUT forms       Assessor       Date         Perioperative management of emergency patients <sup>L2</sup> West of Scotland Trainer       1 October 2018         Preoperative Assessment <sup>L2</sup> West of Scotland Trainer       28 August 2018         Intraoperative Care <sup>L2</sup> West of Scotland Trainer       28 September 2018         Day Surgery <sup>L2</sup> West of Scotland Trainer       28 September 2018         Airway Management <sup>L2</sup> West of Scotland Trainer       28 September 2018         Post-operative and Recovery Room Care <sup>L2</sup> West of Scotland Trainer       28 September 2018         Induction of General Anaesthesia <sup>L2</sup> West of Scotland Trainer       1 October 2018         Infection Control <sup>L2</sup> West of Scotland Trainer       6 September 2018         Management of Respiratory and Cardiac Arrest <sup>L2</sup> West of Scotland Trainer       1 September 2018         Management of Respiratory and Cardiac Arrest <sup>L2</sup> West of Scotland Trainer       1 September 2018         Supervisors comments       West of Scotland Trainer       12 September 2018                                                                                                    |                                                |                          |                   |
|----------------------------------------------------------------------------------------------------|------------------------------------------------|--------------------------|-------------------|
| Units with CUT forms       Assessor       Date         Perioperative management of emergency patients <sup>12</sup> West of Scotland Trainer       1 October 2018         Preoperative Assessment <sup>12</sup> West of Scotland Trainer       28 August 2018         Intraoperative Care <sup>12</sup> West of Scotland Trainer       28 September 2018         Day Surgery <sup>12</sup> West of Scotland Trainer       28 September 2018         Airway Management <sup>12</sup> West of Scotland Trainer       28 September 2018         Premedication <sup>12</sup> West of Scotland Trainer       28 September 2018         Premedication <sup>12</sup> West of Scotland Trainer       10 Ctober 2018         Infection Control <sup>12</sup> West of Scotland Trainer       10 Ctober 2018         Infection Control <sup>12</sup> West of Scotland Trainer       10 September 2018         Management of Respiratory and Cardiac Arrest <sup>12</sup> West of Scotland Trainer       13 September 2018         Management of Respiratory and Cardiac Arrest <sup>12</sup> West of Scotland Trainer       12 September 2018         Suppervisors comments       West of Scotland Trainer       12 September 2018         West of Scotland Trainer       13 September 2018       11 September 2018         Management of Respiratory and Cardiac Arrest <sup>12</sup> West of Scotland Trainer       12 September 2018         Suppervis |                                                |                          |                   |
| Units with CUT forms       Assessor       Date         Perioperative management of emergency patients <sup>La</sup> West of Scotland Trainer       1 October 2018         Preoperative Assessment <sup>La</sup> West of Scotland Trainer       28 August 2018         Intraoperative Care <sup>La</sup> West of Scotland Trainer       19 September 2018         Day, Surgery <sup>La</sup> West of Scotland Trainer       28 September 2018         Airway Management <sup>La</sup> West of Scotland Trainer       28 September 2018         Post-operative and Recovery Room Care <sup>La</sup> West of Scotland Trainer       1 October 2018         Premedication <sup>La</sup> West of Scotland Trainer       1 October 2018         Induction of General Anaesthesia <sup>La</sup> West of Scotland Trainer       1 October 2018         Management of Respiratory and Cardiac Arrest <sup>La</sup> West of Scotland Trainer       1 September 2018         Orthopaedic Surgery <sup>La</sup> West of Scotland Trainer       1 September 2018         Supervisors comments       West of Scotland Trainer       1 September 2018                                                                                                    |                                                |                          |                   |
| Perioperative management of emergency patients <sup>La</sup> West of Scotland Trainer       1 October 2018         Preoperative Assessment <sup>La</sup> West of Scotland Trainer       28 August 2018         Intraoperative Care <sup>La</sup> West of Scotland Trainer       19 September 2018         Day Surgery <sup>La</sup> West of Scotland Trainer       28 September 2018         Airway Management <sup>La</sup> West of Scotland Trainer       28 September 2018         Post-operative and Recovery Room Care <sup>La</sup> West of Scotland Trainer       28 September 2018         Premedication <sup>La</sup> West of Scotland Trainer       1 October 2018         Induction of General Anaesthesia <sup>La</sup> West of Scotland Trainer       6 September 2018         Management of Respiratory and Cardiac Arrest <sup>La</sup> West of Scotland Trainer       6 September 2018         Management of Respiratory and Cardiac Arrest <sup>La</sup> West of Scotland Trainer       12 September 2018         Orthopaedic Surgery <sup>La</sup> West of Scotland Trainer       12 September 2018         Supervisors comments       West of Scotland Trainer       11 September 2018                                                                                                    | Units with CUT forms                           | Assessor                 | Date              |
| Preoperative Assessment <sup>L</sup> West of Scotland Trainer       28 August 2018         Intraoperative Care <sup>L</sup> West of Scotland Trainer       19 September 2018         Day Surgery <sup>L</sup> West of Scotland Trainer       28 September 2018         Airway Management <sup>L</sup> West of Scotland Trainer       28 September 2018         Post-operative and Recovery Room Care <sup>L</sup> West of Scotland Trainer       10 Ctober 2018         Premedication <sup>L</sup> West of Scotland Trainer       17 September 2018         Induction of General Anaesthesia <sup>L</sup> West of Scotland Trainer       6 September 2018         Infection Control <sup>L</sup> West of Scotland Trainer       13 September 2018         Management of Respiratory and Cardiac Arrest <sup>L</sup> West of Scotland Trainer       12 September 2018         Orthopaedic Surgery <sup>L</sup> West of Scotland Trainer       11 September 2018         Supervisors comments       Supervisors comments       11 September 2018                                                                                                    | Perioperative management of emergency patients | West of Scotland Trainer | 1 October 2018    |
| Intraoperative Care LWest of Scotland Trainer19 September 2018Day Surgery LWest of Scotland Trainer28 September 2018Airway Management LWest of Scotland Trainer28 September 2018Post-operative and Recovery Room Care LWest of Scotland Trainer1 October 2018Premedication LWest of Scotland Trainer17 September 2018Induction of General Anaesthesia LWest of Scotland Trainer6 September 2018Infection Control LWest of Scotland Trainer13 September 2018Management of Respiratory and Cardiac Arrest LWest of Scotland Trainer12 September 2018Orthopaedic Surgery LWest of Scotland Trainer11 September 2018BXIIIIII                                                                                                    | Preoperative Assessment                        | West of Scotland Trainer | 28 August 2018    |
| Day Surgery L       West of Scotland Trainer       28 September 2018         Airway Management L       West of Scotland Trainer       28 September 2018         Post-operative and Recovery Room Care L       West of Scotland Trainer       1 October 2018         Premedication L       West of Scotland Trainer       17 September 2018         Induction of General Anaesthesia L       West of Scotland Trainer       6 September 2018         Infection Control L       West of Scotland Trainer       13 September 2018         Management of Respiratory and Cardiac Arrest L       West of Scotland Trainer       12 September 2018         Orthopaedic Surgery L       West of Scotland Trainer       11 September 2018                                                                                                    | Intraoperative Care                            | West of Scotland Trainer | 19 September 2018 |
| Airway ManagementImagementImage                                                                                                    | Day Surgery 2                                  | West of Scotland Trainer | 28 September 2018 |
| Post-operative and Recovery Room Care       Ľ       West of Scotland Trainer       1 October 2018         Premedication       Ľ       West of Scotland Trainer       17 September 2018         Induction of General Anaesthesia       Ľ       West of Scotland Trainer       6 September 2018         Infection Control       Ľ       West of Scotland Trainer       13 September 2018         Management of Respiratory and Cardiac Arrest       Ľ       West of Scotland Trainer       12 September 2018         Orthopaedic Surgery       Ľ       West of Scotland Trainer       11 September 2018         Supervisors comments       H       Ξ       Ξ                                                                                                    | Airway Management 2                            | West of Scotland Trainer | 28 September 2018 |
| Premedication       Induction of General Anaesthesia       Information       Information                                           | Post-operative and Recovery Room Care          | West of Scotland Trainer | 1 October 2018    |
| Induction of General Anaesthesia       Image: Control       Mest of Scotland Trainer       6 September 2018         Infection Control       Image: Control       Mest of Scotland Trainer       13 September 2018         Management of Respiratory and Cardiac Arrest       Image: Control       Mest of Scotland Trainer       12 September 2018         Orthopaedic Surgery       Image: Control       Mest of Scotland Trainer       11 September 2018         Supervisors comments       Image: Control       Image: Control       Image: Control         B       Image: Control       Image: Control       Image: Control                                                                                                    | Premedication 2                                | West of Scotland Trainer | 17 September 2018 |
| Infection Control L       West of Scotland Trainer       13 September 2018         Management of Respiratory and Cardiac Arrest       West of Scotland Trainer       12 September 2018         Orthopaedic Surgery       West of Scotland Trainer       11 September 2018         Supervisors comments       I       I         B       I       I       I                                                                                                    | Induction of General Anaesthesia               | West of Scotland Trainer | 6 September 2018  |
| Management of Respiratory and Cardiac Arrest <ul> <li>West of Scotland Trainer</li> <li>September 2018</li> <li>West of Scotland Trainer</li> <li>September 2018</li> </ul> <ul> <li>11 September 2018</li> <li>September 2018</li> <li>I I September 2018</li> </ul> <ul> <li>I September 2018</li> <li>I September 2018</li> <li>I I September 2018</li> </ul> <ul> <li>I September 2018</li> <li>I September 2018</li> <li>I September 2018</li> <li>I September 2018</li> <li>I September 2018</li> <li>I September 2018</li> </ul>                                                                                                    | Infection Control <sup>[2]</sup>               | West of Scotland Trainer | 13 September 2018 |
| Orthopaedic Surgery     West of Scotland Trainer     11 September 2018       Supervisors comments     I I I I I I I I I I I I I I I I I I I                                                                                                    | Management of Respiratory and Cardiac Arrest   | West of Scotland Trainer | 12 September 2018 |
| B I = =                                                                                                    | Orthopaedic Surgery 🗳                          | West of Scotland Trainer | 11 September 2018 |
| $B I \coloneqq I$                                                                                                    | Supervisors comments                           |                          |                   |
|                                                                                                    |                                                |                          |                   |
|                                                                                                    |                                                |                          |                   |
|                                                                                                    |                                                |                          |                   |
|                                                                                                    |                                                |                          |                   |
|                                                                                                    |                                                |                          |                   |

A further comments box on number of CUTs and progress for stage of training.

| 9) Workplace Based Assessm                        | nents                                                                                                    |                             |                         |
|---------------------------------------------------|----------------------------------------------------------------------------------------------------|-----------------------------|-------------------------|
| WpBA's that are linked to units that do not hav   | re a CUT form are visible below.                                                                                         |                             |                         |
| Title Type                                        | Units                                                                                                    | Assessor                    | Date                    |
| Critical inclident- deplete soda lime             | Critical Incidents, Critical Incidents, Orthopaedic Surgery, Orthopaedic Surgery                                         |                             | 1 September<br>2018     |
| Management of unexpected<br>difficult airway      | Airway Management, Airway Management                                                                                     | West of Scotland<br>Trainer | 1 October<br>2018       |
| Pre-op clinicReviewed patient with<br>severe COPD | Perioperative Medicine, Perioperative Medicine                                                                           | West of Scotland<br>Trainer | 26<br>September<br>2018 |
| Spinal anaesthetic                                | Regional,Regional                                                                                                    | West of Scotland<br>Trainer | 23<br>September<br>2018 |
| DSU urology list5 patients ASA 2-3                | Day Surgery,Day Surgery,General, Urological and Gynaecological Surgery,General,<br>Urological and Gynaecological Surgery | West of Scotland<br>Trainer | 17<br>September<br>2018 |
|                                                   |                                                                                                    |                             |                         |

List of WPBAs linked to CUTs not yet achieved; will allow assessment of trainee with CUTs outstanding and extent of progress to achieving these. View Curriculum Progress opens in same window and gives progress overview of current stage.

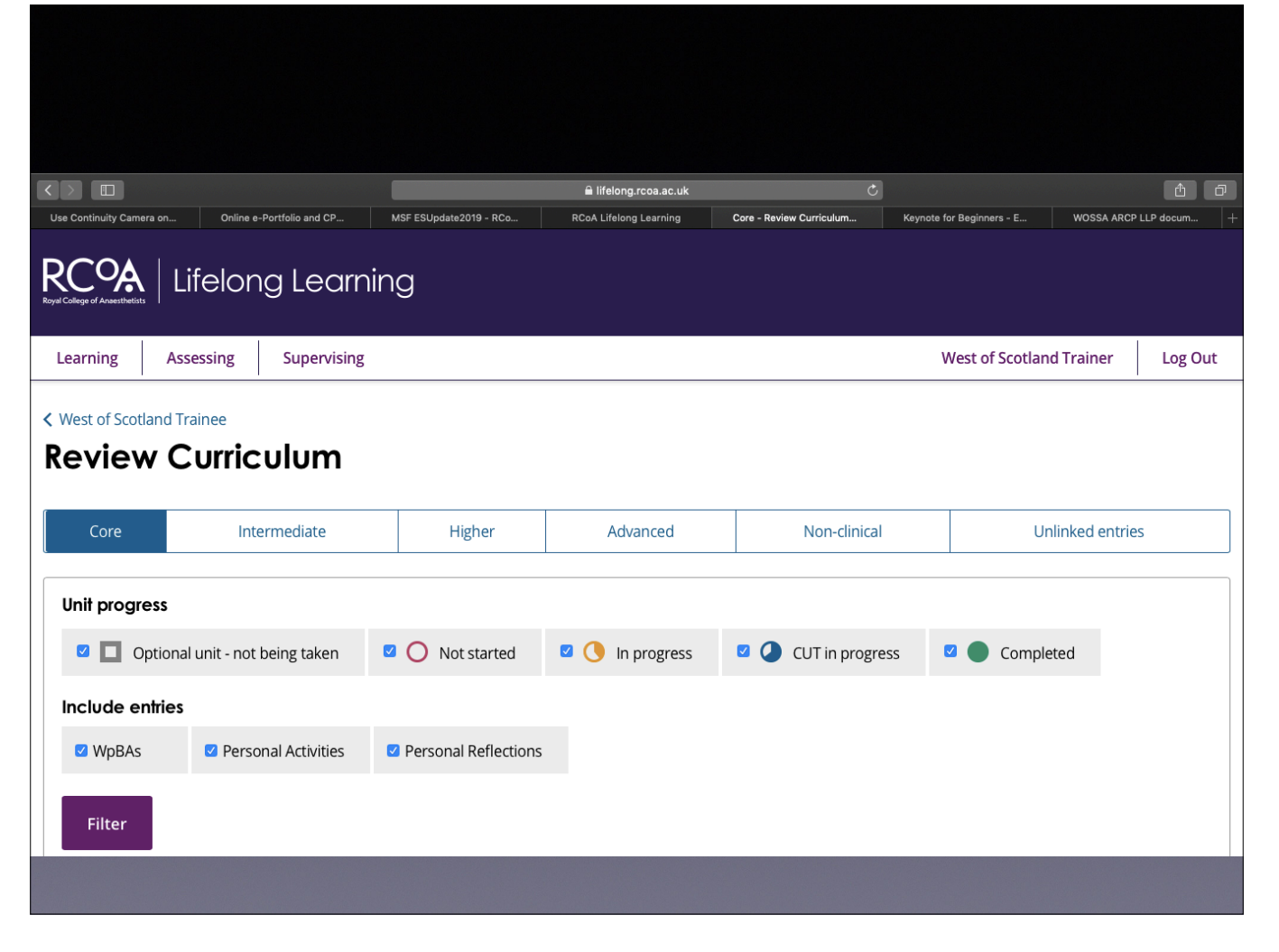

Press return arrow on browser to get back to ESSR!

| DSU urology list5 patients ASA 2-3<br>더               | Day Surgery,Day Surgery,General, Urological and Gyna<br>Urological and Gynaecological Surgery | aecological Surgery,General, | West of Scotland<br>Trainer | 17<br>September<br>2018 |
|-------------------------------------------------------|-----------------------------------------------------------------------------------------------|------------------------------|-----------------------------|-------------------------|
| View Curriculum Progress Supervisors comments B I = = |                                                                                               |                              |                             |                         |
|                                                       |                                                                                               |                              |                             |                         |
|                                                       |                                                                                               |                              |                             |                         |
|                                                       |                                                                                               |                              |                             |                         |

Comment box: opinion on curriculum progress overall

| 10) Multisource Feedback - Co | ompleted         |                  |                     |
|-------------------------------|------------------|------------------|---------------------|
|                               | , inpleted       |                  |                     |
| Title                         | Date Opened      | Date Closed      | Number of responses |
| MSF ESUpdate2019              | 27 February 2019 | 27 February 2019 | 2                   |
| Supervisors comments          |                  |                  |                     |
| B I ⋮≡ ⋮≡                     |                  |                  |                     |
|                               |                  |                  |                     |
|                               |                  |                  |                     |
|                               |                  |                  |                     |
|                               |                  |                  |                     |
|                               |                  |                  |                     |
|                               |                  |                  |                     |
|                               |                  |                  |                     |
|                               |                  |                  |                     |
|                               |                  |                  |                     |

Clicking on link opens new window Comment on the MSF feedback

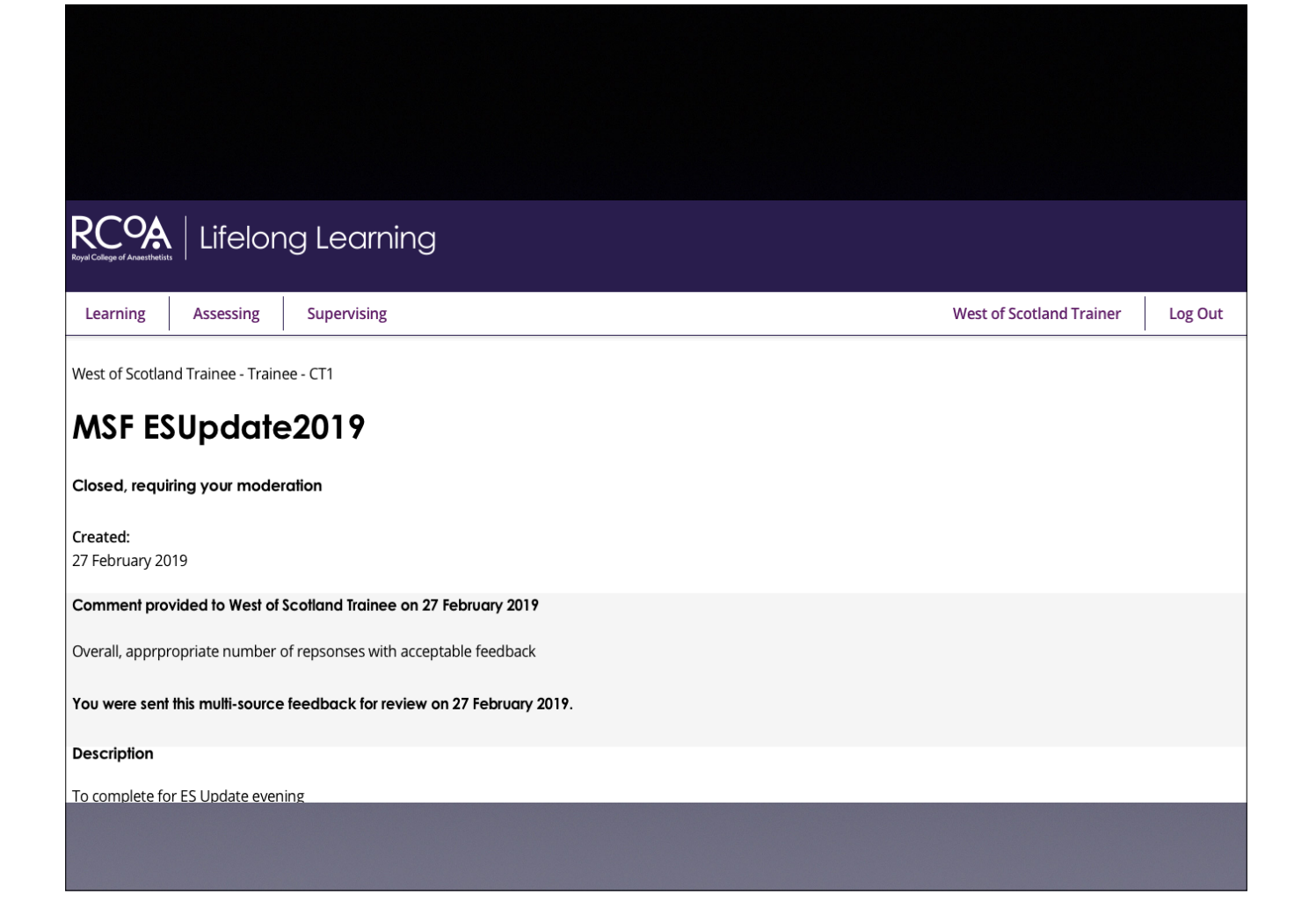

| Title                                                          | Start Date     | End Date    |
|----------------------------------------------------------------|----------------|-------------|
| Intermediate General Consultant Feedback - Crosshouse Hospital | 8 August 2018  | Not yet set |
| Consultant feedback 🗳                                          | 1 October 2018 | Not yet set |
| supervisors comments                                           |                |             |
| B I ≒ ≡                                                        |                |             |
|                                                                |                |             |
|                                                                |                |             |
|                                                                |                |             |
|                                                                |                |             |
|                                                                |                |             |
|                                                                |                |             |
|                                                                |                |             |

Clicking on link opens new window Comment on the CF feedback

| 12) Non Clinica                  | l Activities         |                     |                                                                                                    |
|----------------------------------|----------------------|---------------------|----------------------------------------------------------------------------------------------------|
|                                  |                      |                     |                                                                                                    |
| Title                            | Category             | Date                | Unit                                                                                                    |
| logbook annual 🗠                 | Logbook              | 9 August<br>2018    |                                                                                                    |
| New Start Teaching:<br>2018      | Teaching             | 20 August<br>2018   | General, Urological and Gynaecological Surgery,General, Urological and Gynaecological Surgery,Teaching and Learning,Teaching and Learning |
| Induction <sup>L2</sup>          | Teaching             | 8 August<br>2018    |                                                                                                    |
| Machine Check                    | Further<br>education | 15 August<br>2018   |                                                                                                    |
| ACID drills                      | Further<br>education | 30 August<br>2018   |                                                                                                    |
| Management difficult<br>airway 대 | Further<br>education | 5 September<br>2018 |                                                                                                    |
| Journal club                     | Further<br>education | 20 August<br>2018   |                                                                                                    |
|                                  |                      |                     |                                                                                                    |
|                                  |                      |                     |                                                                                                    |
|                                  |                      |                     |                                                                                                    |

Recording of M&M attendance, teaching episodes etc. The structured CV will incorporate this information in a more condensed version. Is opportunity to confirm attendance at certain Courses e.g. IMAE, ACID drills, ALS etc

| 13) Absences                                     |                            |                      |
|--------------------------------------------------|----------------------------|----------------------|
| Have you had any absences during the ESSR<br>Yes | period                     |                      |
| Date from<br>1 November 2018                     | Date to<br>2 November 2018 | Comments<br>Migraine |
| Add another                                      |                            |                      |
|                                                  |                            |                      |
|                                                  |                            |                      |

Could help to ensure accuracy of Absence Declaration form going to the Deanery

| Return to top                     |  |
|-----------------------------------|--|
| 14) Form R                        |  |
|                                   |  |
| Title Date                        |  |
|                                   |  |
| logbook summary 🖬 14 January 2019 |  |
| logbook summary C 14 January 2019 |  |
| logbook summary C 14 January 2019 |  |
| logbook summary C 14 January 2019 |  |
| Logbook summary C 14 January 2019 |  |
| Logbook summary L 14 January 2019 |  |
| Iogbook summary 2019              |  |
| Ingbook summary 2019              |  |

Location of uploaded WOSSA forms: Logbook Annual and Cumulative Trainee Assessment of Post

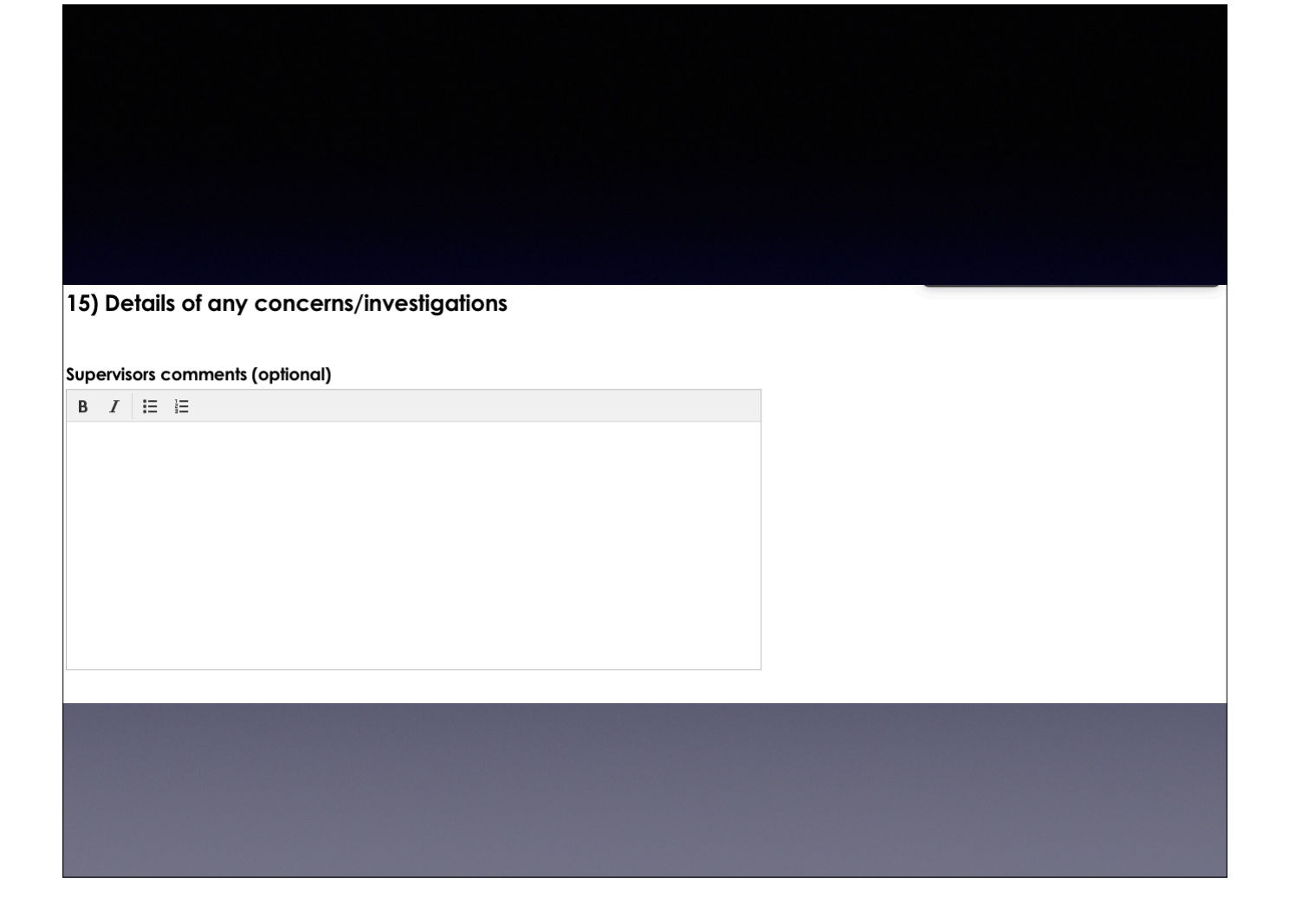

Option to highlight any concerns

| 16) Comments         Learner's Comments         I enjoy anaesthetics and plan to pursue the exam next year         Supervisors comments         B       I         I         I |  |
|----------------------------------------------------------------------------------------------------|--|
| Learner's Comments I enjoy anaesthetics and plan to pursue the exam next year Supervisors comments B I ⋮≡ ⋮≡                                                                  |  |
| I enjoy anaesthetics and plan to pursue the exam next year  Supervisors comments B I ⋮≡ ⋮≡                                                                                    |  |
| Supervisors comments<br>B I i≡ i≡                                                                                                    |  |
| B I i≡ i≡                                                                                                    |  |
|                                                                                                    |  |
|                                                                                                    |  |
|                                                                                                    |  |
|                                                                                                    |  |
|                                                                                                    |  |
|                                                                                                    |  |
|                                                                                                    |  |
| College tutor comments - Ross Junkin<br>Needs to be sent to supervisor to before they can add comments                                                                        |  |
|                                                                                                    |  |
|                                                                                                    |  |

A statement of your opinion on the progress of the doctor in training

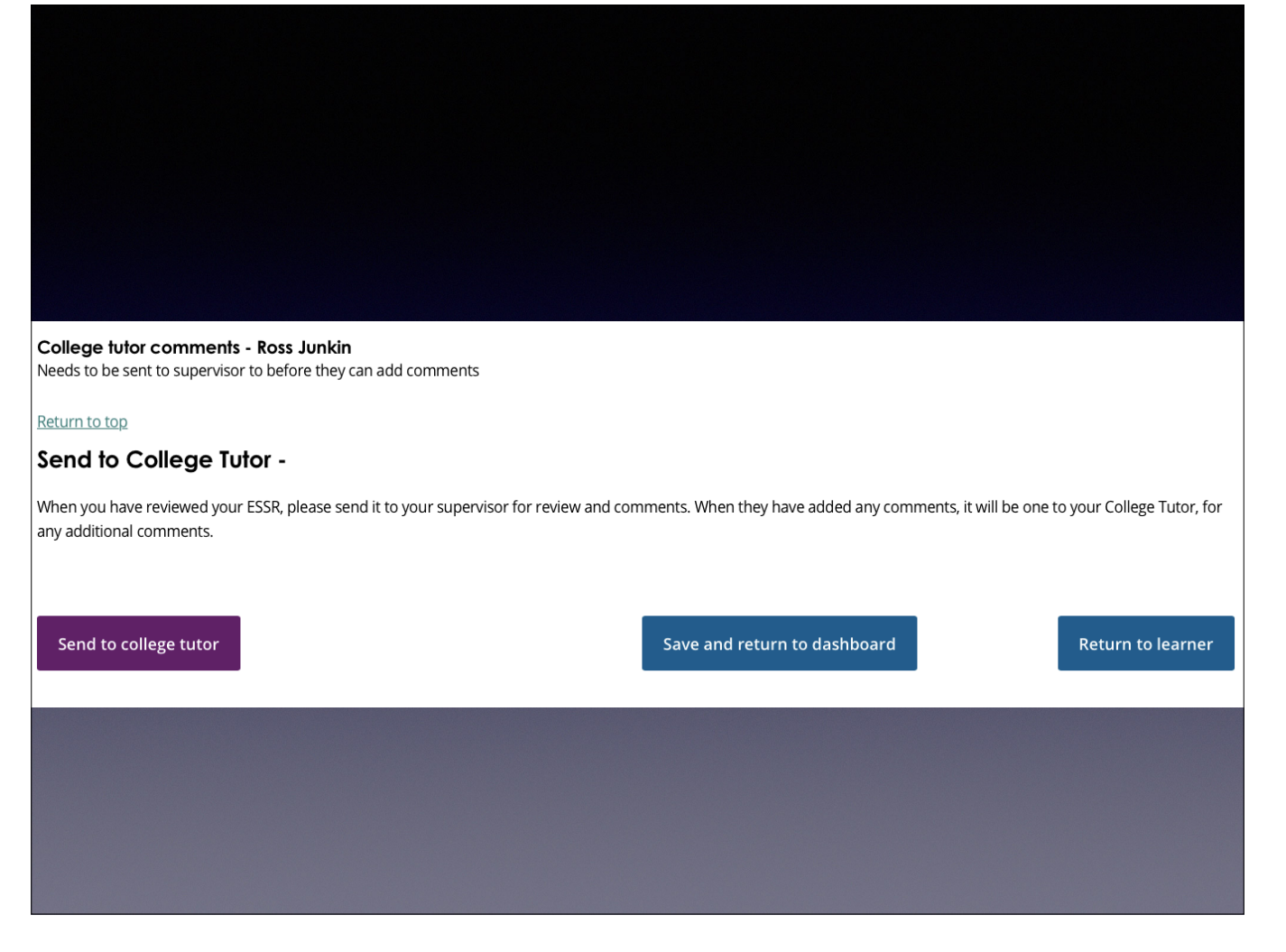

Three options: send to College Tutor if ESSR complete, save document for editing later (return to dashboard), return to learner if evidence missing.

| College tutor comments - Ross Junkin<br>Needs to be sent to supervisor to before they can add comments |        |
|----------------------------------------------------------------------------------------------------|--------|
| Return to top                                                                                          |        |
| Return Assessment                                                                                      |        |
|                                                                                                    |        |
|                                                                                                    |        |
|                                                                                                    |        |
|                                                                                                    |        |
|                                                                                                    |        |
|                                                                                                    |        |
|                                                                                                    |        |
| Return ESSR                                                                                            | Cancel |
|                                                                                                    |        |
|                                                                                                    |        |
|                                                                                                    |        |
|                                                                                                    |        |
|                                                                                                    |        |

There needs to be guidance as to what aspect of the ESSR sent to you requires correcting for you to submit. For example, no Consultant Feedback available to review.

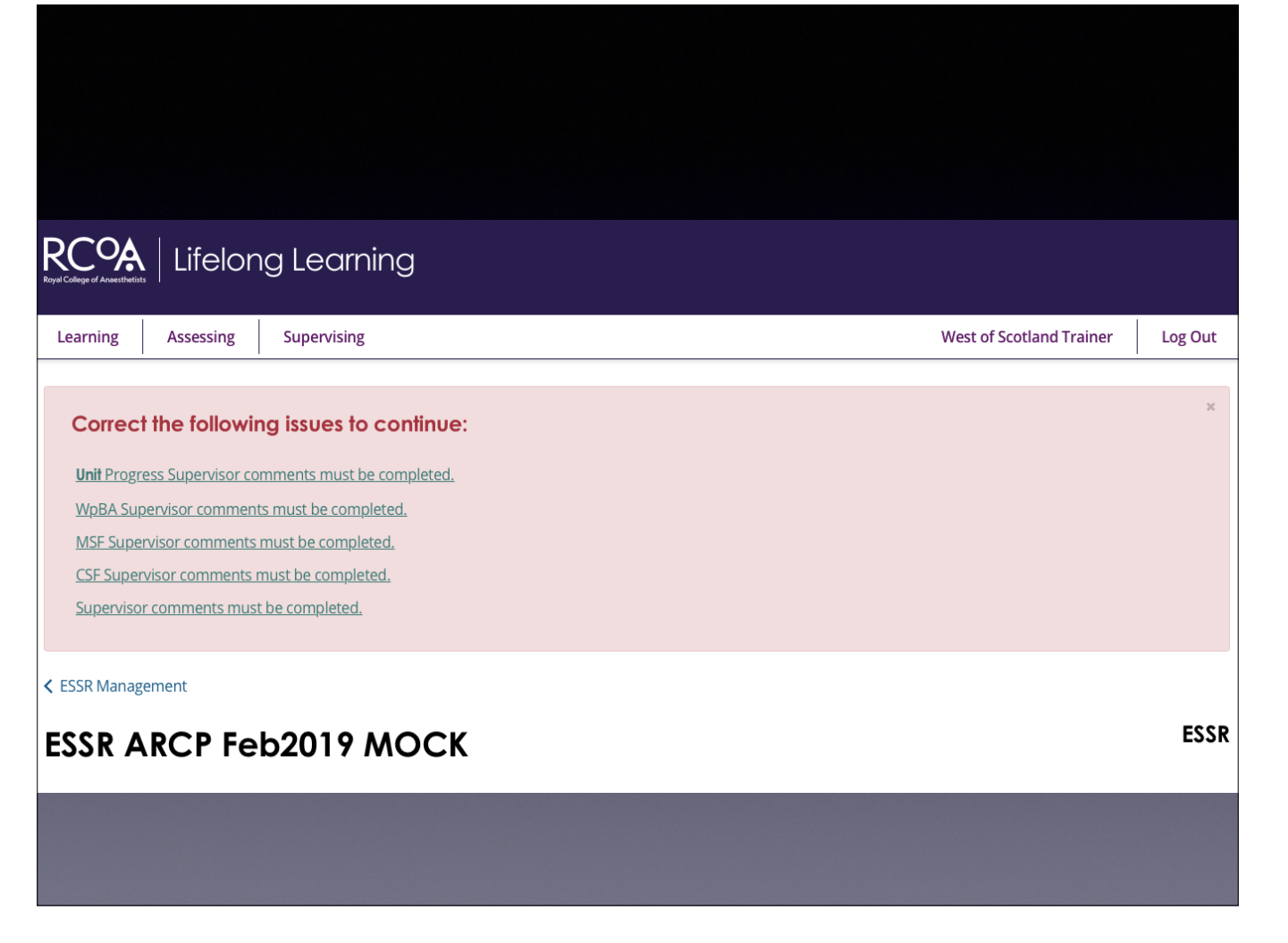

Click on each error message to move to that aspect of the ESSR.

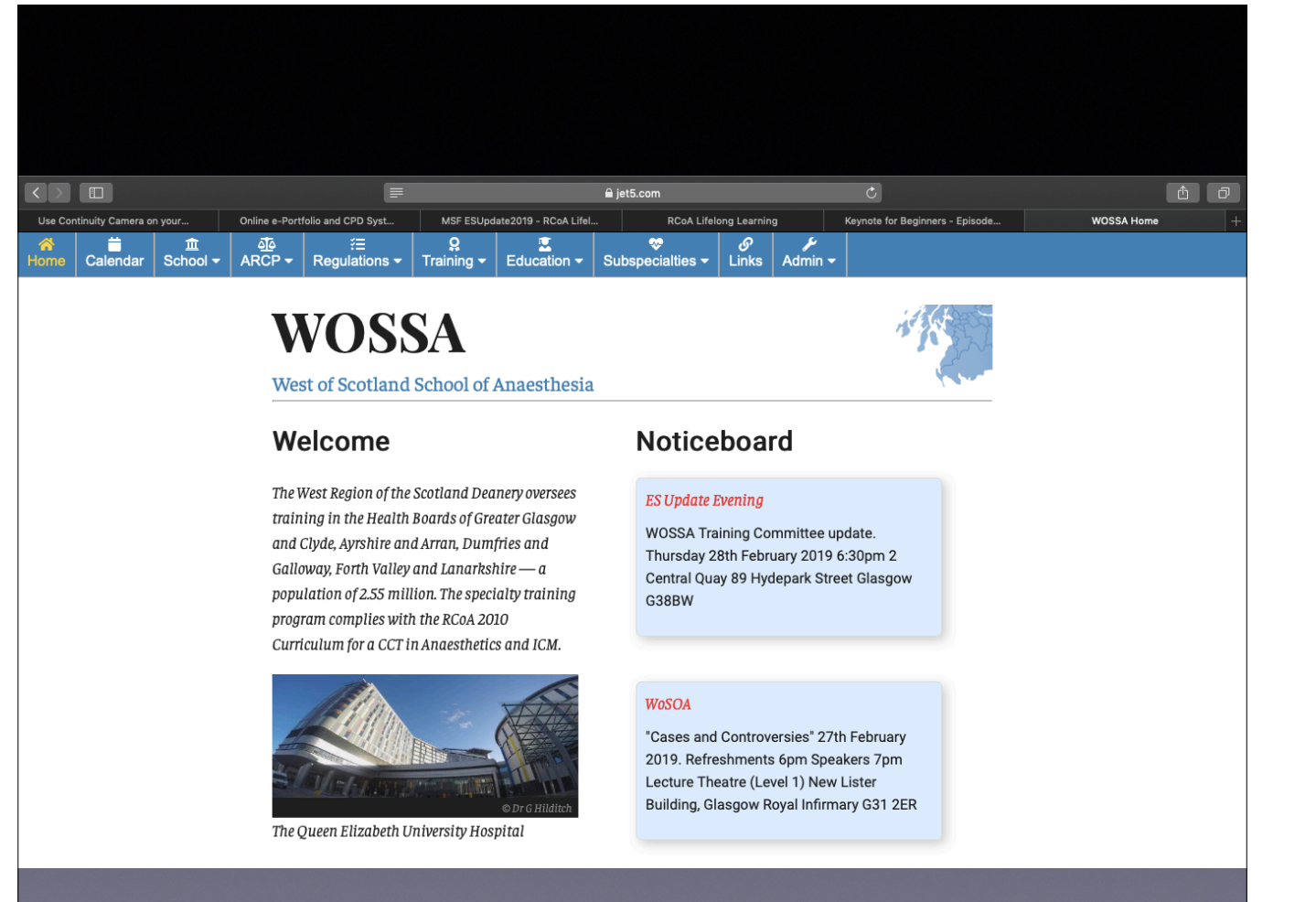

New website: www.jet5.com/wossa

|                               |                                                                         | i a je                                                           | et5.com                    | Ċ                               | <b>1</b>                   |
|-------------------------------|-------------------------------------------------------------------------|------------------------------------------------------------------|----------------------------|---------------------------------|----------------------------|
| Use Continuity Camera on your | Online e-Portfolio and CPD Syst       Image: ARCP →       Regulations → | MSF ESUpdate2019 - RCoA LifeI<br>Q<br>Training - Education - Sut | RCoA Lifelong Learning     | Keynote for Beginners - Episode | WOSSA ARCP LLP documents + |
| ARCP                          |                                                                         |                                                                  |                            |                                 |                            |
| ARCP documents on el          | Portfolio                                                               |                                                                  |                            |                                 |                            |
| ARCP documents on L           | LP                                                                      |                                                                  |                            |                                 |                            |
| _                             | ANGE DOCU                                                               |                                                                  | _                          |                                 |                            |
|                               | A Trainee Guide to                                                      | completing ARCP submission on                                    | n "Lifelong Learning Platf | orm"                            |                            |
|                               | Logbook Guid                                                            | de and Summaries                                                 |                            |                                 |                            |
|                               | Logbook Guide                                                           |                                                                  |                            |                                 |                            |
|                               | Annual Logbook Su                                                       | ımmary (docx)                                                    |                            |                                 |                            |
|                               | Cumulative Logboo                                                       | ok Summary (docx)                                                |                            |                                 |                            |
|                               | CV & Evaluat                                                            | ion Form                                                         |                            |                                 |                            |
|                               | E CV (docx)                                                             |                                                                  |                            |                                 |                            |
|                               | Trainee Evaluation                                                      | Form (doc)                                                       |                            |                                 |                            |
|                               |                                                                         | Vest of Scotland School of Ar                                    | naesthesia Websi           | te by JET5 Ltd.                 |                            |
|                               |                                                                         |                                                                  |                            |                                 |                            |

Click ARCP, then "ARCP documents on LLP" for trainee guide and template logbook reports, the structured CV, and the trainee evaluation of post document.

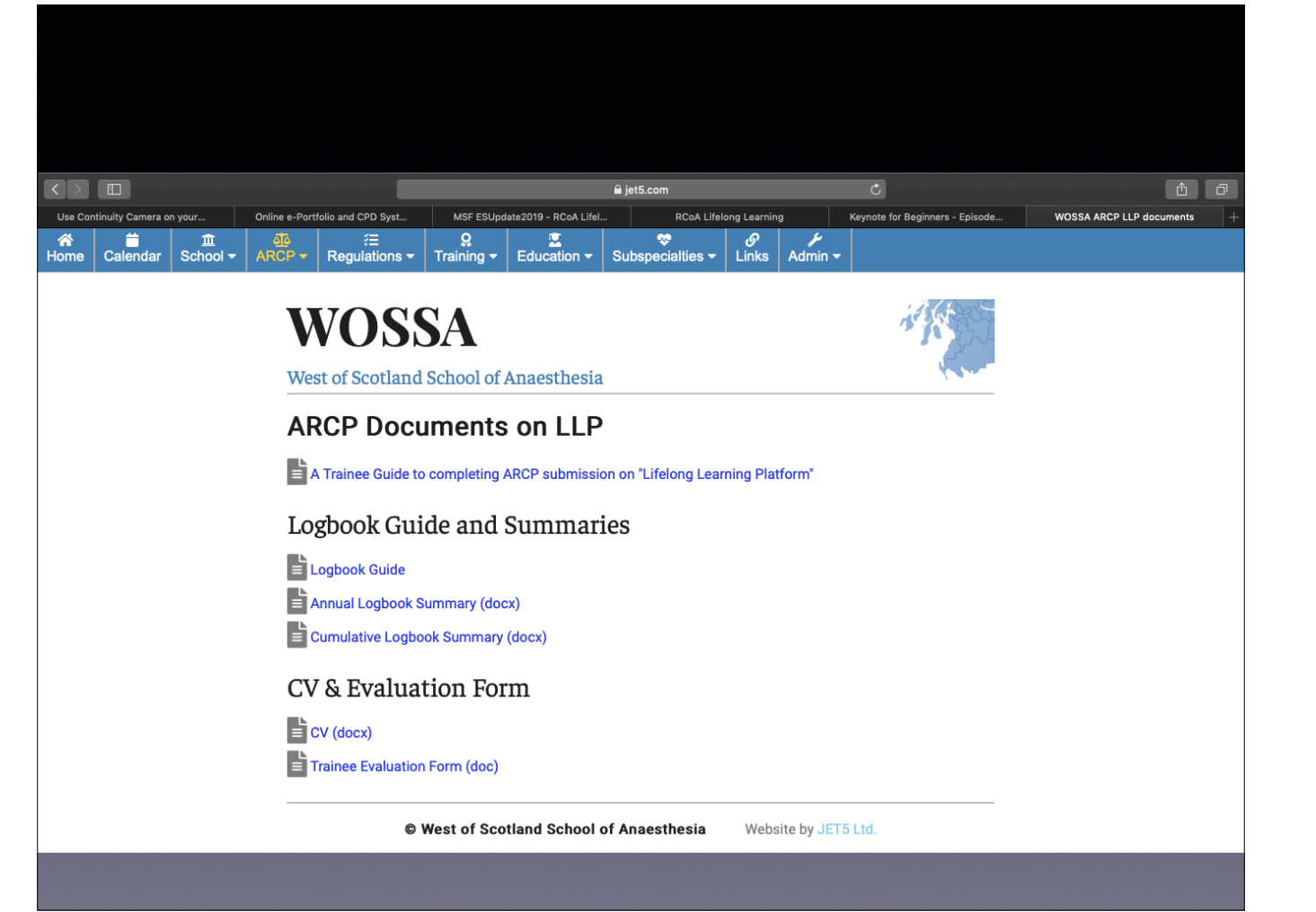

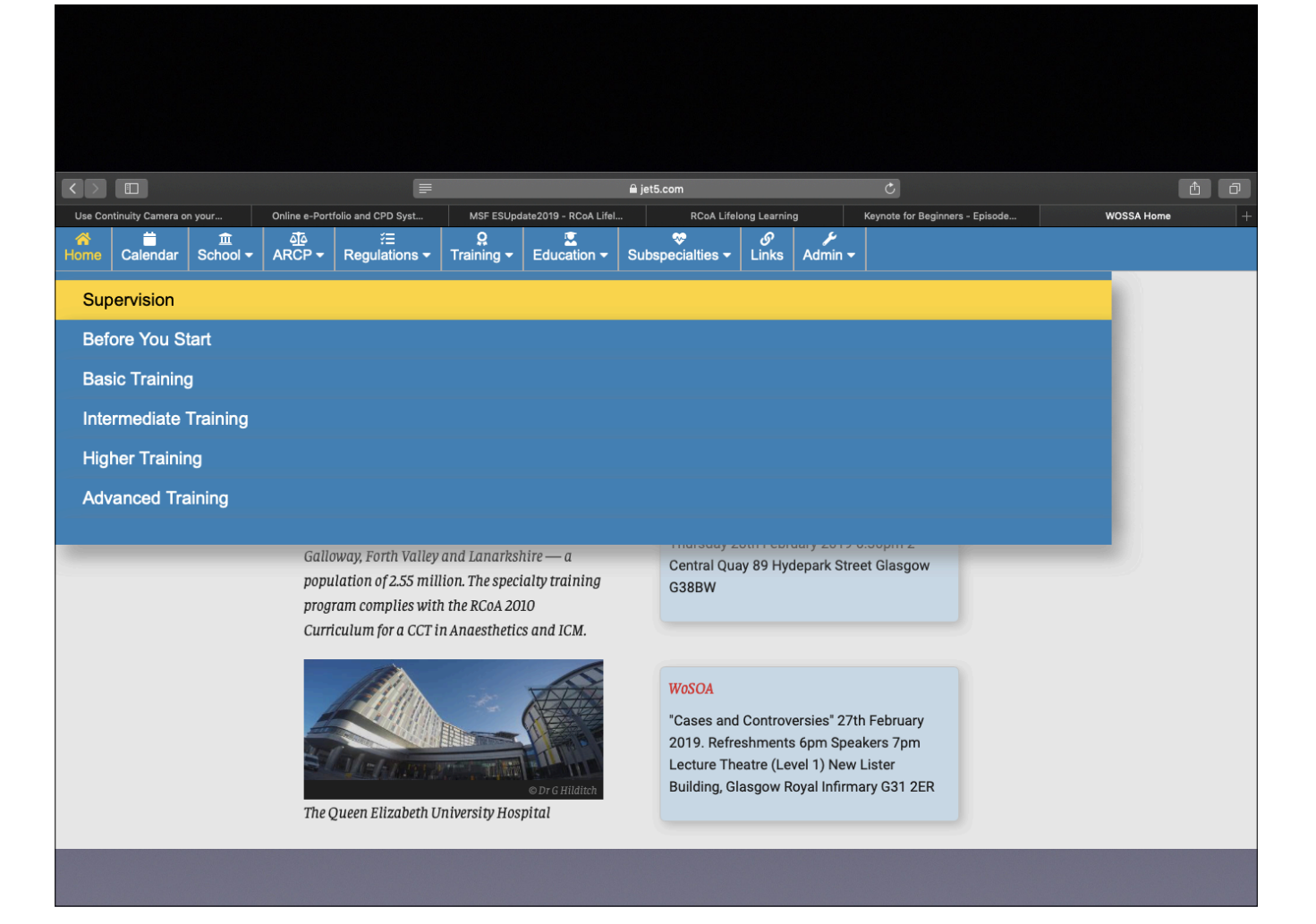

Click on "Training" then "Supervision"

| Use Continuity Camera on your | Online e-Portfolio and CPD System         ARCP -       Regulations -         Supervisor*.       Educational Supervisor*.         Each trainee has a trainee is making to       Documents         Image: Comparison of the straine of the straine of the s | MSF ESUpdate2019 - RCoA LifeL | a jet5.com  RCcA Lifelong Learnin  Subspecialties → Links  risor (ES) to oversee their leational progress.  on LLP  n  t t | Keynote for Beginners - Episode. Admin arning. The ES ensures that a | . WOSSA Training + |
|-------------------------------|----------------------------------------------------------------------------------------------------|-------------------------------|----------------------------------------------------------------------------------------------------|----------------------------------------------------------------------|--------------------|
|                               |                                                                                                    |                               |                                                                                                    |                                                                      |                    |

Multiple guidance documents, old copies of Learning Agreement, Trainee Appraisal (for interim review meetings) and the traditional ESR. This area is where any ES guidance will be placed on the website.

- Have a newly opened browser at the start
- Need to pick the "assessing" tab on opening LLP to find the ESSR
- ESSR should be labelled "ARCP and month of submission"
- Use "Tab" function to navigate the page
- All supervisor comment boxes need some text
- Any template documents/guidance available on the WOSSA website www.jet5.com/wossa

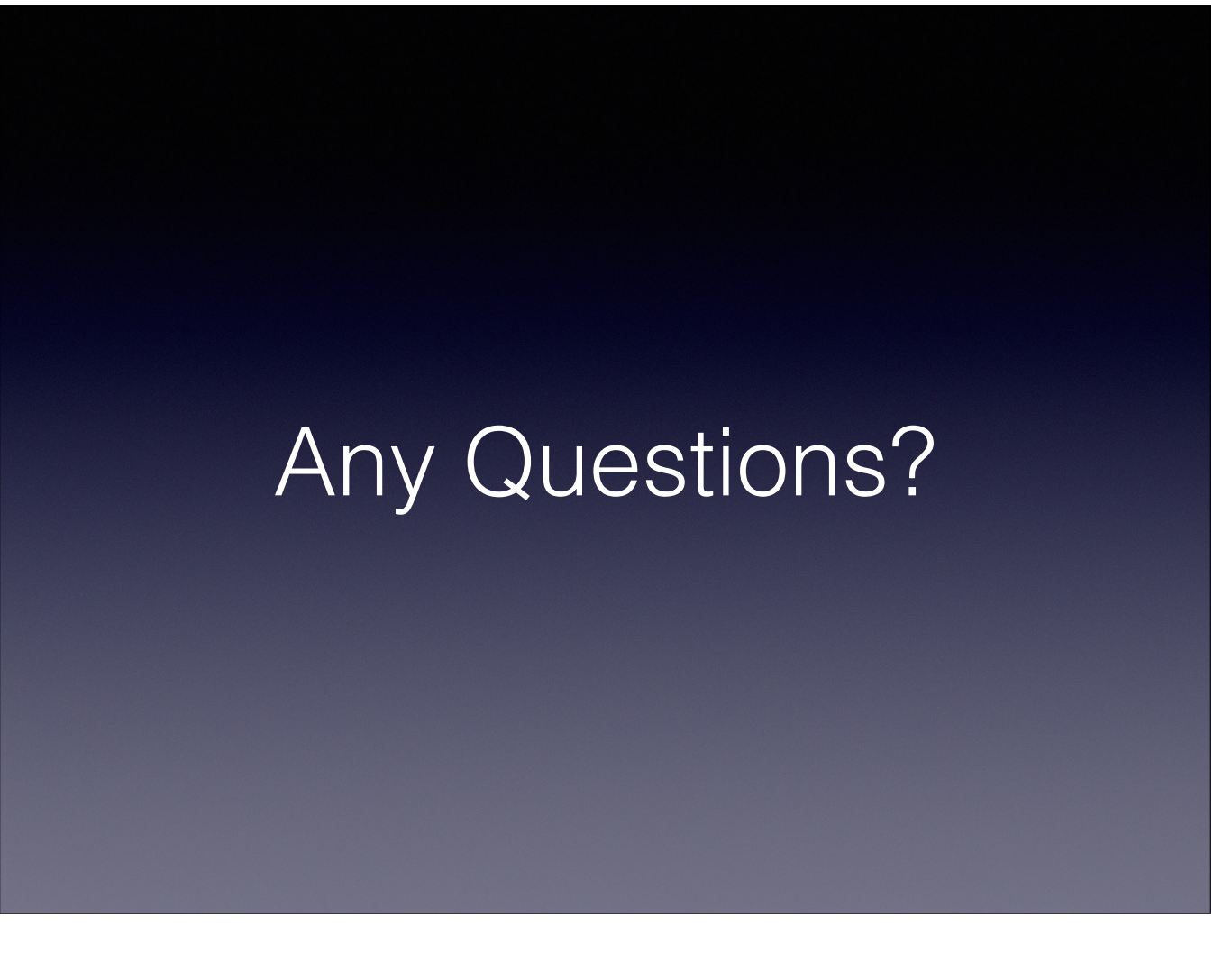

Please email me paulharrison3@nhs.net